## **Managing Duo Settings and Devices**

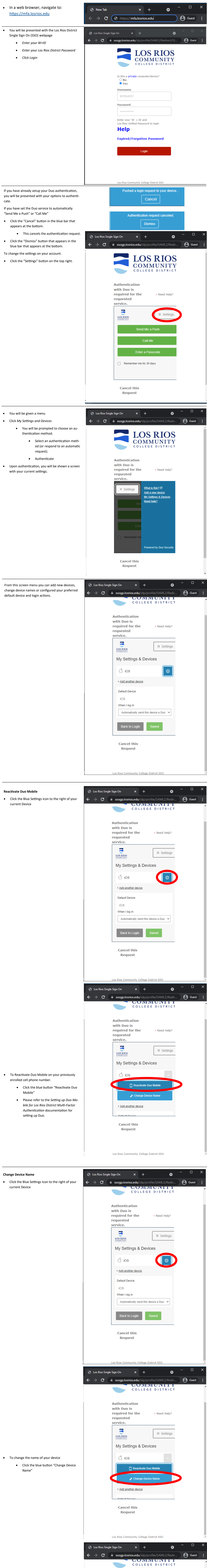

Authentication

|                                                                                                    | with Duo is<br>required for the > Need Help?<br>requested<br>service                                                                                                |
|----------------------------------------------------------------------------------------------------|----------------------------------------------------------------------------------------------------|
|                                                                                                    | EOS RIOS                                                                                                    |
| Replace the current label with your de-<br>sired device name                                                                                                    | My Settings & Devices                                                                                                    |
| Click the green button "Save"                                                                                                    | C ios                                                                                                    |
|                                                                                                    | Reactivate Duo Mobile                                                                                                    |
|                                                                                                    | Change Device Name                                                                                                    |
|                                                                                                    | + Add another device<br>Cancel this                                                                                                    |
|                                                                                                    | Request                                                                                                    |
|                                                                                                    | Los Rios Community College District SSO                                                                                                    |
| ¢                                                                                                    | Los Rios Single Sign On $\times$ + $\bigcirc$ - $\Box$ $\times$<br>$\rightarrow$ $\bigcirc$ $\bigcirc$ ssogp.losrios.edu/idp/profile/SAML2/Redir $\bigcirc$ Guest : |
|                                                                                                    | COLLEGE DISTRICT                                                                                                    |
|                                                                                                    | Authentication<br>with Duo is                                                                                                    |
|                                                                                                    | requested<br>service.                                                                                                    |
|                                                                                                    | ■ Settings                                                                                                    |
|                                                                                                    | My Settings & Devices                                                                                                    |
|                                                                                                    |                                                                                                    |
|                                                                                                    | Reactivate Duo Mobile  Successfully modified device name.                                                                                                    |
| <ul> <li>A green notification will show</li> <li>"Successfully modified device name"</li> </ul>                                                                  | Dismiss                                                                                                    |
|                                                                                                    | Cancel this<br>Request                                                                                                    |
|                                                                                                    |                                                                                                    |
|                                                                                                    | Los Rios Community College District SSO 🔻                                                                                                    |
| Add a new device       Image: Click the link "Add another device"         • Click the link "Add another device"       Image: Click the link "Add another device" | Los Rios Single Sign On x +<br>→ C  Ssogp.losrios.edu/idp/profile/SAML2/Redir O Guest :                                                                             |
| Please refer to the <i>Setting up Duo Mo-</i><br>bile for Los Rios District Multi-Factor<br>Authentication documentation for                                     | COLLEGE DISTRICT                                                                                                    |
| setting up Duo.                                                                                                    | Authentication<br>with Duo is<br>required for the                                                                                                    |
|                                                                                                    | requested<br>service.                                                                                                    |
|                                                                                                    | ECONMUNITY E Settings                                                                                                    |
|                                                                                                    | My Settings & Devices                                                                                                    |
|                                                                                                    | + Add another device                                                                                                    |
|                                                                                                    | Default Device:<br>iOS                                                                                                    |
|                                                                                                    | When I log in: Automatically send this device a Duo                                                                                                    |
|                                                                                                    | Back to Login Saved                                                                                                    |
|                                                                                                    | Cancel this                                                                                                    |
|                                                                                                    | Request                                                                                                    |
|                                                                                                    | Los Rios Community College District SSO                                                                                                    |
| Upon success your device will show un-<br>der <i>My Settings &amp; Devices</i>                                                                                   | <ul> <li>Los Rios Single Sign On × + ○ - □ ×</li> <li>→ C          <ul> <li>ssogp.losrios.edu/idp/profile/SAML2/Redir</li> <li>Guest :</li> </ul> </li> </ul>       |
|                                                                                                    | COLLEGE DISTRICT                                                                                                    |
|                                                                                                    | Authentication<br>with Duo is                                                                                                    |
|                                                                                                    | required for the Need Help?<br>requested<br>service.                                                                                                    |
|                                                                                                    | E Settings                                                                                                    |
|                                                                                                    | My Settings & Devices                                                                                                    |
|                                                                                                    |                                                                                                    |
|                                                                                                    | S Landline :                                                                                                    |
|                                                                                                    |                                                                                                    |
|                                                                                                    | Cancel this<br>Request                                                                                                    |
|                                                                                                    |                                                                                                    |
| Remove a Device                                                                                                    | Los Rios Sinale Sian On x + X                                                                                                    |
| <ul> <li>Click the blue settings gear icon to the<br/>right of the device you want to remove.</li> </ul>                                                         | → C  Ssogp.losrios.edu/idp/profile/SAML2/Redir  G Guest :                                                                                                    |
|                                                                                                    | COLLEGE DISTRICT                                                                                                    |
|                                                                                                    | with Duo is<br>required for the > Need Help?<br>requested                                                                                                    |
|                                                                                                    | service.                                                                                                    |
|                                                                                                    | My Settings & Devices                                                                                                    |
|                                                                                                    | CellPhone                                                                                                    |
|                                                                                                    | <b>@</b>                                                                                                    |

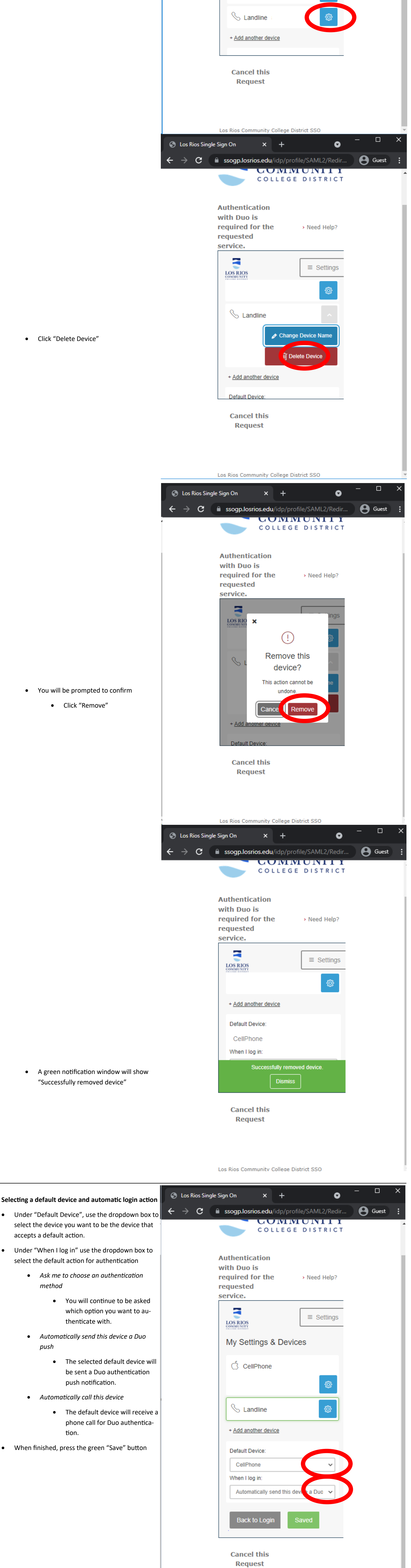